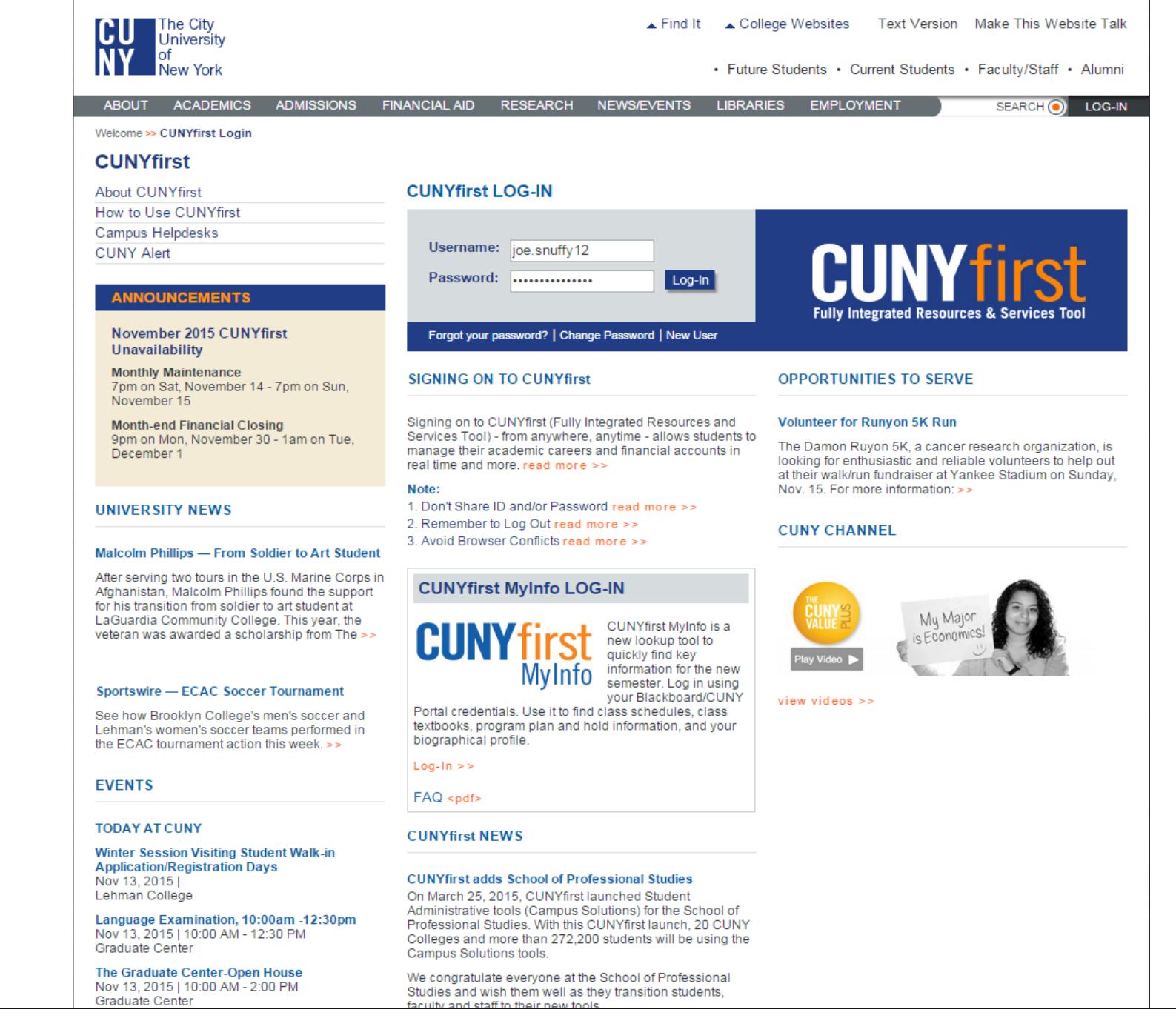

-Log in with your CUNYFirst credentials at "cuny.edu"

## **CUNY**first

DRINGRADIC DISCONTRACTOR

12522525

| PERSONALIZE                                                                                                    | CONTENT                                        | LAYOUT | Fri, Nov 13, 15 | 1:29 PM |                                                                                                    |
|----------------------------------------------------------------------------------------------------|------------------------------------------------|--------|-----------------|---------|----------------------------------------------------------------------------------------------------|
| ENTERPRISE MENU                                                                                                    | J                                              |        |                 | Ø =     | UNIVERSITY NEWS                                                                                                    |
| Enterprise Learning     Financials Supply Cl     HR / Campus Solution     Studem Cemen     CUNY Alert Preferen     My Personalizations     firstSolutions Knowle | Management<br>hain<br>ons<br>ices<br>edge Base |        |                 |         | Malcolm Phillips - From Soldier to Art Student<br>After serving two tours in the U.S. Marine Corps in Afghanistan, Malcolm Phillips found the support for<br>his transition from soldier to art student at LaGuardia Community College. This year, the veteran was<br>awarded a scholarship from The Posse Foundation to continue his baccalaureate studies in studio art.<br>"My dream is to inspire others who've been to places that I've been," Malcolm said. With CUNY and the<br>Posse scholarship, Malcolm said he has been given an opportunity he might not have gotten before. |
|                                                                                                    |                                                |        |                 |         | <u>CUNY Dreamers Conference</u><br>Register now for the second annual CUNY Dreamers Conference on Friday, Nov. 20, at John Jay<br>College of Criminal Justice. This free event will bring undocumented students from around the country to<br>celebrate their success and continue their undeterred fight for a more inclusive higher education system.                                                                                                    |
|                                                                                                    |                                                |        |                 |         | Canstruction Food Challenge<br>A combination design competition and charity food drive, Canstruction, challenges teams of architects to<br>build large structures made entirely out of unopened cans of food. After winners are chosen, cans will be<br>donated to City Harvest for distribution. On display through Monday, Nov. 16. Brookfield Place Winter<br>Garden, 230 Vesey St.                                                                                                    |
|                                                                                                    |                                                |        |                 |         | ***** <u>Sportswire - ECAC Soccer Tournament</u> See how Brooklyn College's men's soccer and Lehman's women's soccer teams performed in the ECAC tournament action this week. ******                                                                                                    |
|                                                                                                    |                                                |        |                 |         | Academic Calendar                                                                                                    |
|                                                                                                    |                                                |        |                 |         | CUNYFIRST NOTICES                                                                                                    |
|                                                                                                    |                                                |        |                 |         | SIGN UP FOR DIRECT DEPOSIT IN CUNYFIRST SELF-SERVICE                                                                                                    |
|                                                                                                    |                                                |        |                 |         | RECEIVE YOUR FINANCIAL AID FUNDS, INCLUDING WORK-STUDY, FAST, SAFE AND EASY!                                                                                                    |
|                                                                                                    |                                                |        |                 |         | Enroll in <b>Direct Deposit</b> today and your next financial aid refund can be deposited right into your bank account! You only need your bank account and bank routing numbers. To enroll, go to <b>CUNYfirst Self-Service &gt; Campus Finances &gt; Manage My Account.</b>                                                                                                    |
|                                                                                                    |                                                |        |                 |         | *Note: CUNYfirst Direct Deposit via Self-Service is not yet available to: Baruch College, City College,<br>New York City College of Technology, and School of Professional Studies.                                                                                                    |
|                                                                                                    |                                                |        |                 |         | GO PAPERLESS FOR FORM 1098-T TUITION STATEMENT! IT'S A SAFE AND SECURE WAY TO GET YOUR PERSONAL INFORMATION.                                                                                                    |
|                                                                                                    |                                                |        |                 |         | You can now opt to go completely paperless for future Form 1098Ts! Simply go to Self-<br>Service>Campus Finances>View 1098.T, and select Grant Consent. This will allow you to access                                                                                                    |

HO

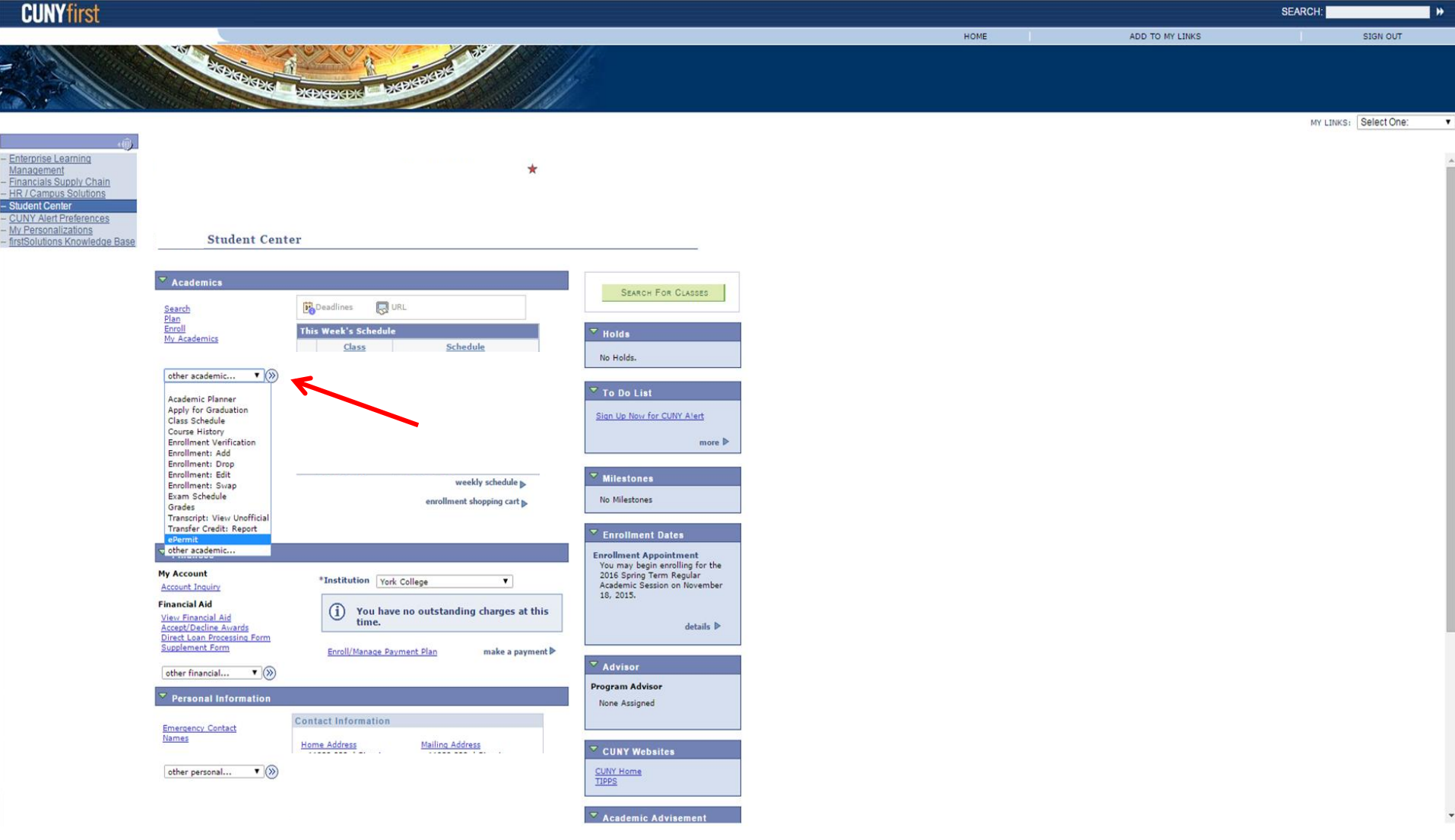

-Click the drop down menu over "other academics" -Click on Epermit

Enterprise Learning Management Financials Supply Chain

My Personalizations firstSolutions Knowledge Base ADD TO MY LINKS

HOME

MY LINKS: Select One:

Select Term

### elect Term

| Select a | term then click Add o | or Search.    |              |  |
|----------|-----------------------|---------------|--------------|--|
|          | Term                  | Career        | Institution  |  |
| 0        | 2015 Fall Term        | Undergraduate | City College |  |
| 0        | 2015 Fall Term        | Undergraduate | York College |  |
| ۲        | 2016 Spring Term      | Undergraduate | York College |  |

(CENCE)

Add ePermit with Equivalent Courses
Add ePermit
Search ePermit

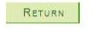

-Select the semester in which you are applying for the Epermit

CONTINUE

-Click Continue

\*Note: Make sure to select your HOME school you currently attend.

## CUNYfirst

|                                |               |                                                                                                    |                  |                |                                       |              |            | HOME | ADD TO MY LINKS | S           | GN OUT  |
|--------------------------------|---------------|----------------------------------------------------------------------------------------------------|------------------|----------------|---------------------------------------|--------------|------------|------|-----------------|-------------|---------|
| Call Contraction               | 14            |                                                                                                    | 0.               | -35            | 1003 110                              |              |            |      |                 |             |         |
| EDIS                           | 57            | Dian II                                                                                                    | -                | CELE           | 1 1 1 1 1 1 1 1 1 1 1 1 1 1 1 1 1 1 1 |              |            |      |                 |             |         |
| in Pall                        |               | CONDACT SKEW                                                                                                    | EDK BISD         |                | 8 119                                 |              |            |      |                 |             |         |
| all lell                       |               | N- For The Lot of the Lot of the | A REAL PROPERTY. | and the second |                                       |              |            |      |                 |             |         |
|                                |               |                                                                                                    |                  |                |                                       |              |            |      |                 | MY LINKS: S | lect On |
| ( <u>(</u> )                   |               |                                                                                                    |                  |                |                                       |              |            |      |                 |             |         |
| - Enterprise Learning          | -             |                                                                                                    |                  |                |                                       |              |            |      |                 |             |         |
| - Financials Supply Chain      | ePermit       |                                                                                                    |                  |                |                                       |              |            |      |                 |             |         |
| - HR / Campus Solutions        |               |                                                                                                    |                  |                |                                       |              |            |      |                 |             |         |
| - CUNY Alert Preferences       |               |                                                                                                    |                  |                |                                       |              |            |      |                 |             |         |
| - My Personalizations          |               |                                                                                                    |                  |                |                                       |              |            |      |                 |             |         |
| - InstSolutions Knowledge Base |               |                                                                                                    |                  |                | *                                     |              |            |      |                 |             |         |
|                                |               |                                                                                                    |                  |                | <u>^</u>                              |              |            |      |                 |             |         |
|                                |               |                                                                                                    |                  |                |                                       |              |            |      |                 |             |         |
|                                |               |                                                                                                    |                  |                |                                       |              |            |      |                 |             |         |
|                                | Email Address |                                                                                                    | c                | areer          | Undergraduate                         |              |            |      |                 |             |         |
|                                | Home College  | York College                                                                                                    | P                | rogram         | Undergraduate                         |              |            |      |                 |             |         |
|                                | Cum GPA       |                                                                                                    | P                | lan            |                                       |              |            |      |                 |             |         |
|                                | *Permit Type  | •                                                                                                    |                  |                |                                       |              |            |      |                 |             |         |
|                                | Term          | CUNY Baccalaureate                                                                                                    | P                | ermit Status   |                                       |              |            |      |                 |             |         |
|                                | Hama Causes   | Major Elective                                                                                                    |                  | linter:        |                                       |              |            |      |                 |             |         |
|                                | Home Course   | Pathways College Option<br>Pathways Flexible Core                                                                                                    |                  |                |                                       |              |            |      |                 |             |         |
|                                | Search for Ho | Pathways Required Core<br>Study Abroad                                                                                                    |                  |                |                                       |              |            |      |                 |             |         |
|                                | Subject       |                                                                                                    | Q                |                |                                       |              |            |      |                 |             |         |
|                                |               |                                                                                                    |                  |                |                                       | Find   🗖 🛛 🛛 | 1 of 1 2 > |      |                 |             |         |
|                                | *Host College | e *Career                                                                                                    | *s               | ubject *Ca     | talog Description                     |              |            |      |                 |             |         |
|                                |               | - 1                                                                                                    | -1               | Nur            | nber                                  |              |            |      |                 |             |         |
|                                | L             | • ][                                                                                                    | •                | Q              | 4                                     |              |            |      |                 |             |         |
|                                | Comments      |                                                                                                    |                  |                |                                       |              |            |      |                 |             |         |
|                                |               |                                                                                                    |                  |                |                                       |              |            |      |                 |             |         |
|                                |               |                                                                                                    |                  |                |                                       | 11           |            |      |                 |             |         |

SEARCH:

•

۲

submit

Return to Student Center

|  | CU | NY | fi | rst |
|--|----|----|----|-----|
|--|----|----|----|-----|

| CH: |          |  |
|-----|----------|--|
|     | SIGN OUT |  |
|     |          |  |

|                                                          |                  |                                            |                                                  |                               |                 |      |  |  | MY LINKS: Select One: |
|----------------------------------------------------------|------------------|--------------------------------------------|--------------------------------------------------|-------------------------------|-----------------|------|--|--|-----------------------|
| ·(Ē)                                                     |                  |                                            |                                                  |                               |                 |      |  |  |                       |
| - Enterprise Learning                                    |                  |                                            |                                                  |                               |                 |      |  |  |                       |
| Management<br>– Financials Supply Chain                  | ePermit          |                                            |                                                  |                               |                 |      |  |  |                       |
| - HR / Campus Solutions                                  |                  |                                            |                                                  |                               |                 |      |  |  |                       |
| - Student Center                                         |                  |                                            |                                                  |                               |                 |      |  |  |                       |
| - My Personalizations                                    |                  |                                            |                                                  |                               |                 |      |  |  |                       |
| <ul> <li><u>firstSolutions Knowledge Base</u></li> </ul> |                  |                                            |                                                  | -                             |                 |      |  |  |                       |
|                                                          |                  |                                            |                                                  | ×                             |                 |      |  |  |                       |
|                                                          |                  |                                            |                                                  |                               |                 |      |  |  |                       |
|                                                          |                  |                                            |                                                  |                               |                 |      |  |  |                       |
|                                                          | Email Address    |                                            | Career                                           | Undergraduate                 |                 |      |  |  |                       |
|                                                          | Home College     | York College                               | Program                                          | Undergraduate                 |                 |      |  |  |                       |
|                                                          | Cum GPA          |                                            | Plan                                             |                               |                 |      |  |  |                       |
|                                                          | *Permit Type     | General Elective                           |                                                  |                               |                 |      |  |  |                       |
|                                                          | Term             | 2016 Spring Term                           | Permit Status                                    |                               |                 |      |  |  |                       |
|                                                          | Home Course      |                                            | Winter:                                          |                               |                 |      |  |  |                       |
|                                                          | Search for Ho    | me Course                                  |                                                  |                               |                 |      |  |  |                       |
|                                                          | Subject          | Q Catalog Q                                |                                                  |                               |                 |      |  |  |                       |
|                                                          |                  | CARDA AND ALCONOMICA DA COLLEGA            |                                                  |                               |                 | 1    |  |  |                       |
|                                                          |                  | 10                                         | *c *c                                            | atalog                        | Fina            | 1011 |  |  |                       |
| _                                                        | *Host College    | Career                                     | *Subject Nu                                      | mber                          |                 |      |  |  |                       |
|                                                          | City College     | ▼ Undergraduate                            | <ul> <li>MSCI</li> <li>Q</li> <li>101</li> </ul> | Leadership 1                  | Introduction To | + -  |  |  |                       |
| -                                                        | Comments         | am applying for the CUNY Army BOTC Program | I need this to commis                            | ision as a 2LT in the US Army | 1               |      |  |  |                       |
|                                                          | up               | oon graduation.                            |                                                  |                               |                 |      |  |  |                       |
|                                                          |                  |                                            |                                                  |                               |                 |      |  |  |                       |
|                                                          |                  |                                            |                                                  | submit                        |                 |      |  |  |                       |
|                                                          |                  |                                            |                                                  |                               | K               |      |  |  |                       |
|                                                          |                  |                                            |                                                  |                               |                 |      |  |  |                       |
|                                                          | Return to Studen | t Center                                   |                                                  |                               | •               |      |  |  |                       |
|                                                          |                  |                                            |                                                  |                               |                 |      |  |  |                       |

-Select the appropriate information for –Host College, Career, Subject, Catalog Number. -Fill in the comments with the statement below. -Click on "Submit"

**Comment**: "I am applying for the CUNY Army ROTC Program. I need this to commission as a 2LT in the U.S. Army upon graduation."

Enterprise Learning Management Financials Supply Ch

My Personalizations

HOME

MY LINKS: Select One:

| er enne       |                 |          |                    |                       |                         |  |  |  |
|---------------|-----------------|----------|--------------------|-----------------------|-------------------------|--|--|--|
|               |                 |          |                    |                       |                         |  |  |  |
|               |                 |          |                    |                       |                         |  |  |  |
|               |                 |          |                    |                       |                         |  |  |  |
|               |                 |          |                    |                       | *                       |  |  |  |
|               |                 |          |                    |                       |                         |  |  |  |
|               |                 |          |                    |                       |                         |  |  |  |
|               |                 |          |                    |                       |                         |  |  |  |
| Email Address |                 |          |                    | Career                | Undergraduate           |  |  |  |
| Home College  | York College    |          |                    | Program               | Undergraduate           |  |  |  |
| Cum GPA       |                 |          |                    | Plan                  |                         |  |  |  |
| *Permit Type  | General Electiv | e V      |                    |                       |                         |  |  |  |
| Term          | 2016 Spring Te  | rm       |                    | Permit Status         | Initiated               |  |  |  |
|               |                 |          |                    |                       |                         |  |  |  |
| Home Course   |                 |          |                    | Winter:               |                         |  |  |  |
|               |                 |          |                    |                       | Find   🖾 🛛 🚺 1 of 1 🖸 > |  |  |  |
| *Host College |                 | *Subject | *Catalog<br>Number | Descript              | ion                     |  |  |  |
| City College  |                 | MSCI     | 10100              | MSCI 101<br>Leadershi | 00 - Introduction To    |  |  |  |

cancel

KDIGDKDK

Return to Student Center

-If the Permit Status says "Initiated", you are complete and must wait for your Epermit to get

# Questions?

Email:ROTC@cuny.edu